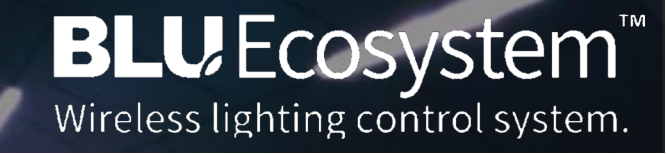

## VIRTUAL REMOTES FOR PERSONAL LIGHT CONTROL

Congratulations! Your building operator has installed a BLU-Ecosystem<sup>™</sup> lighting system to improve your visual health. Receiving this document means that you have been given the opportunity to control the lighting in your work area to enhance your visual comfort and thus help you become healthier and more productive. Depending on the lighting system installed you may be able to control any or all features discussed in this document.

Your work lights are controllable wirelessly from your personal phone. You will have received or will be given a QR Code which may be scanned from the **SMART BLU™ CLOUD** app that you can install on your phone for free.

Installing the app on your phone will require that you go through a short registration process. On the following two pages you are provided with a graphical overview of what is required.

Pages seven through nine will show you how to scan in your Virtual Remote QR Code to begin controlling your lights. It is our sincere hope that you enjoy your new lighting experience !

Yours truly,

Jeff Hayman, President

J2 Light<sup>®</sup>

## Scanning your Virtual Remote

## **BLU** Ecosystem ΤM

Wireless lighting control system.

1. Open SMART BLU<sup>™</sup> CLOUD

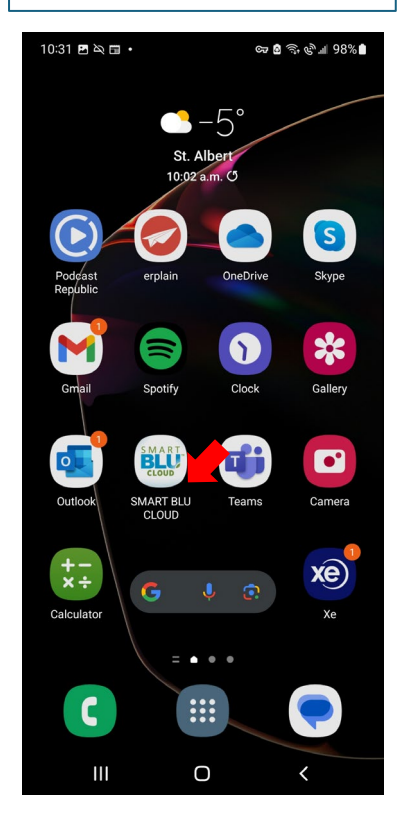

4. You may scan the QR Code using your phone camera OR...

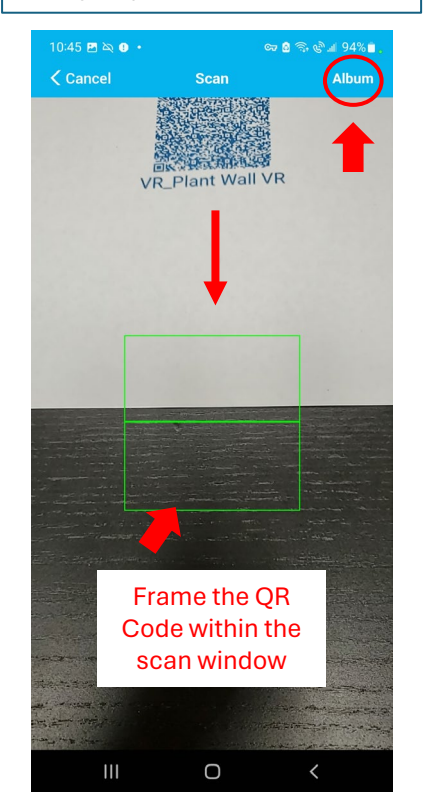

## 2. Touch "Virtual Remotes"

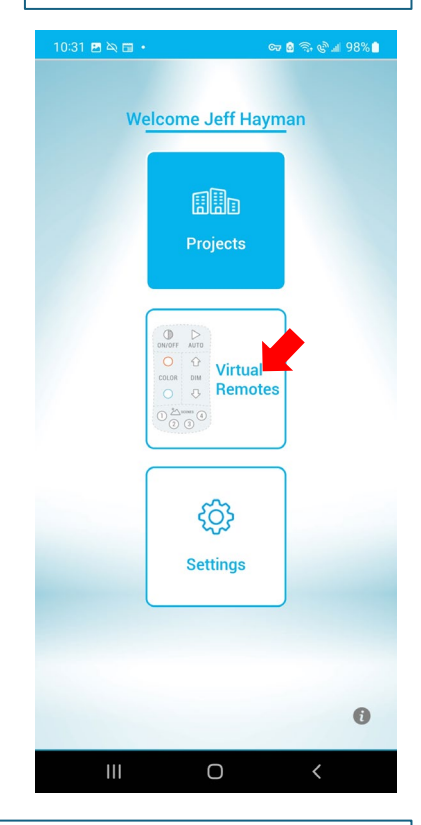

5. You can also select your QR Code from your photo album. Touch your QR Code picture.

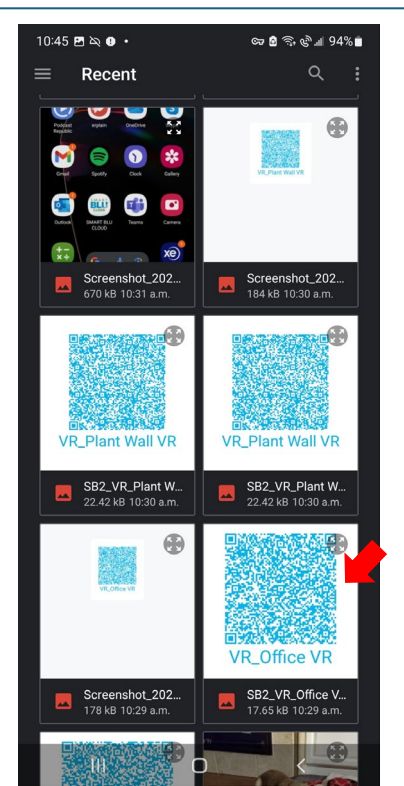

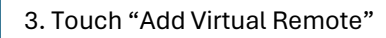

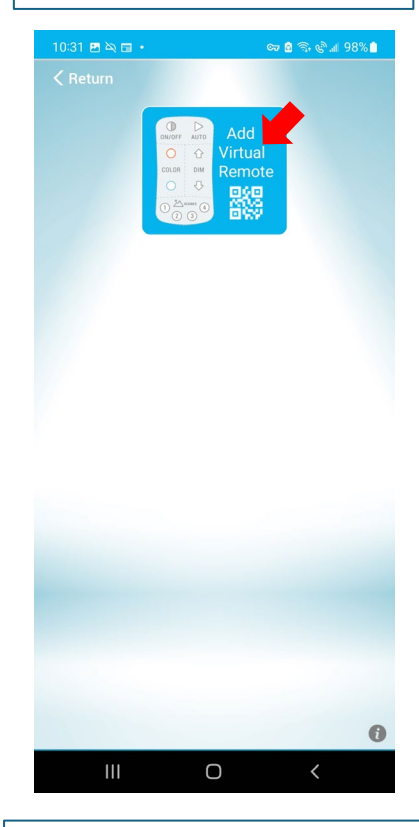

6. After scanning or selecting, your Virtual Remote will appear. Allow a few moments for the lights to join.

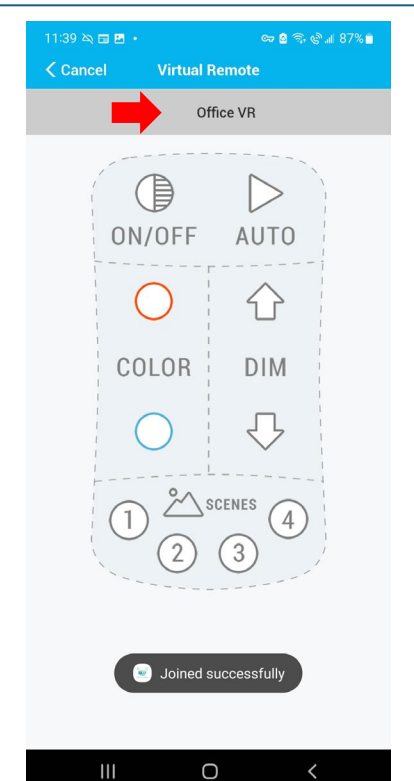

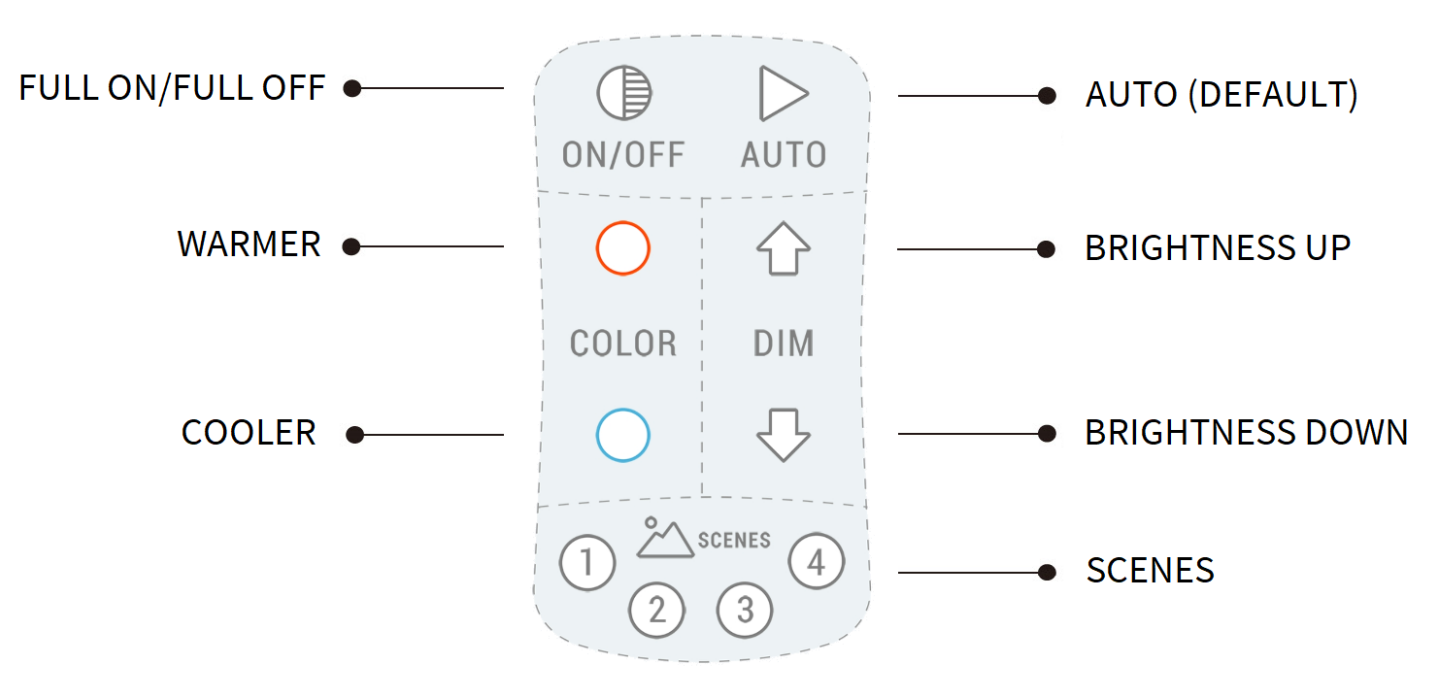

\*Note: You are encouraged to adjust settings to maximize your visual comfort. Do not be afraid to explore. You can always touch "AUTO" to return to default settings. If your lights have motion sensors, they will keep your settings through on and off cycles. If power is lost to your lights and is returned, the lights will express the "AUTO" settings.

- **A. Color Temperature**. Think of this as the color of light emitted by your lights. This will be very warm white through very cool white.
- **B.** Brightness. This is the amount of light emitted by your lights. You may adjust this from extremely dim to extremely bright.
- **C. Scenes.** If specific scenes have been created, you may toggle through each Scene every time you touch the "Scene" button. If Scenes have not been created, nothing will happen.
- **D.** Auto. This is the default light and motion/daylight sensor setting.